### คู่มือการใช้งาน E-Mail

### หน่วยงานภายใต้สังกัดองค์การบริหารส่วนจังหวัดศรีสะเกษ

#### 1. เข้าเว็บไซต์ www.pao-sisaket.go.th

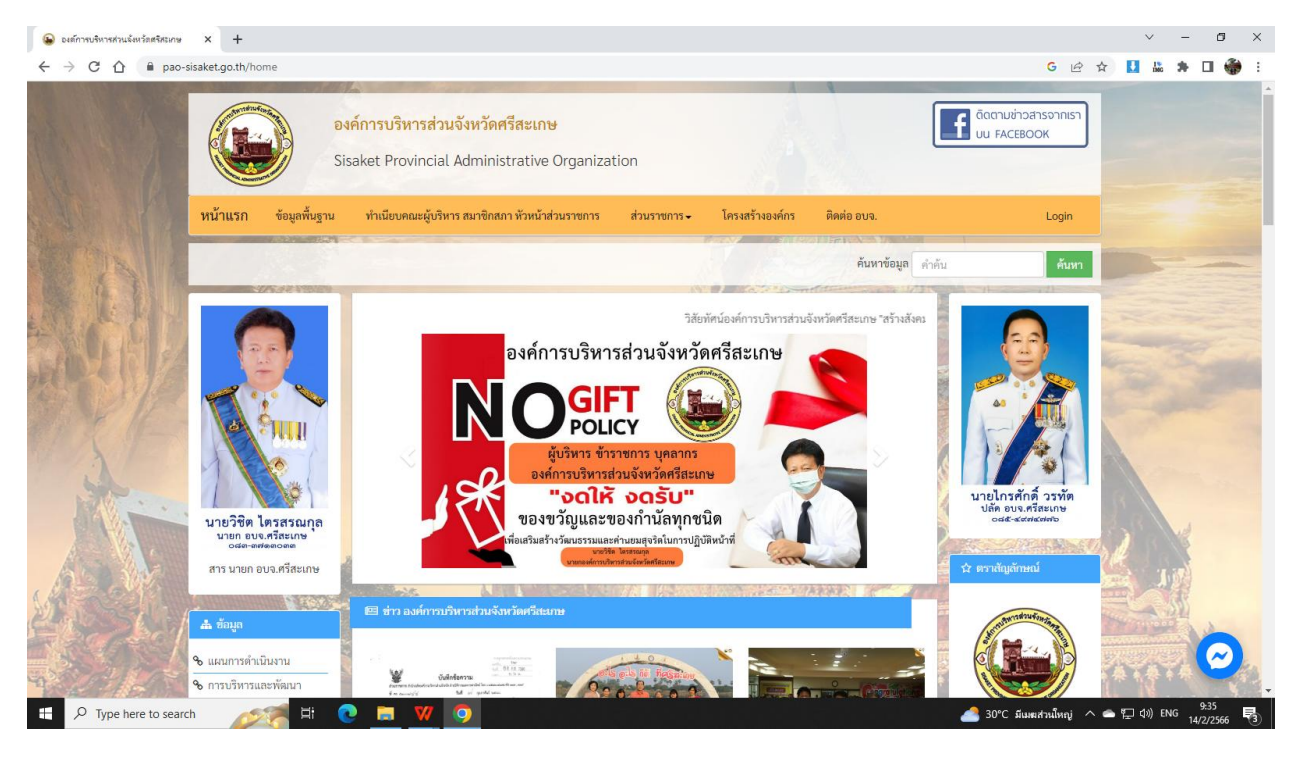

# 2. ไปที่เมนู ระบบ E-Mail หน่วยงาน คลิ๊ก 1 ครั้ง

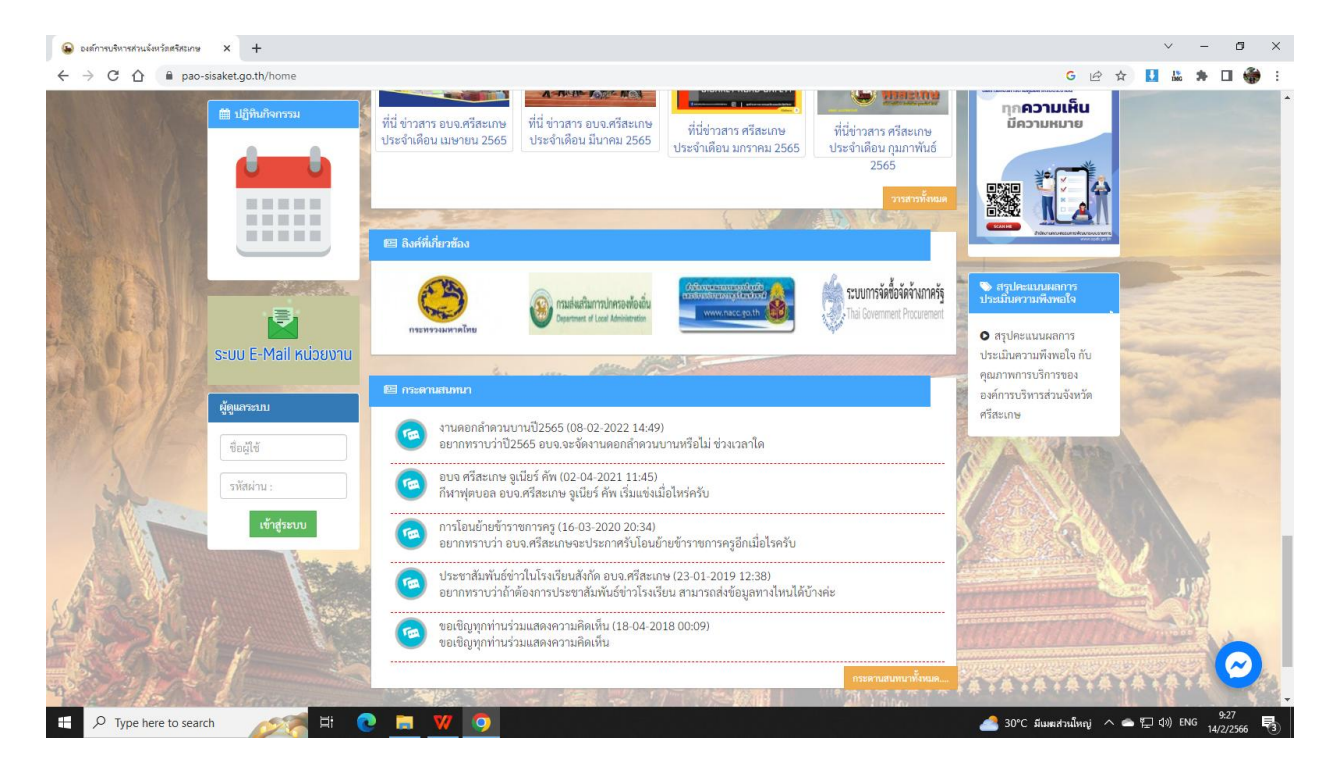

| 3. เข้าสู่หน้าเว็บไซต์ https://cpanel17wh.bkk1.cloud.: | z.com:2096/ |
|--------------------------------------------------------|-------------|
|--------------------------------------------------------|-------------|

|                                            |                         | v _ 6                                       |
|--------------------------------------------|-------------------------|---------------------------------------------|
| 🖌 งแบบรายุการสรายสรายสราย X                |                         |                                             |
| ← → C ① i cpanel17wh.bkk1.cloud.z.com:2096 |                         | 여 윤 ☆ 🛄 🛍 🕷 🖬 👹                             |
|                                            |                         |                                             |
|                                            |                         |                                             |
|                                            |                         |                                             |
|                                            | <b>Z.COM</b>            |                                             |
|                                            | byGMO                   |                                             |
|                                            |                         |                                             |
|                                            | Mail Login              |                                             |
|                                            |                         |                                             |
|                                            | เปลี่ยนสานหน่งที่ตั้ง 🗸 |                                             |
|                                            |                         |                                             |
|                                            | ใส่ทั่อยู่อิเมตของคุณ   |                                             |
|                                            | รทัสสภาน                |                                             |
|                                            | ใส่ราสีผ่านอื่เมลของคุณ |                                             |
|                                            |                         |                                             |
|                                            | ເຫົາສູ່ຈະນານ            |                                             |
|                                            |                         |                                             |
|                                            |                         |                                             |
|                                            |                         |                                             |
|                                            |                         |                                             |
|                                            |                         |                                             |
|                                            |                         |                                             |
| 📰 🔎 Type here to search 🛛 💉 🙀 💽 🗮 💔 🧿      | 영리 전문제품 가슴다 걸 문제를       | 📥 30°C มีแหล่งวนใหญ่ ^ 🛥 🖅 (ว่า) ใกย 9:38 🖣 |

4. เปลี่ยนตำแหน่งที่ตั้งเป็น ไทย (เข้าใช้งานครั้งต่อไปไม่ต้องเลือก)

| 🕒 องค์การบริหารส่วนเจียงวิตตรีสรเกษ X 🧬 การเข้ารู้ระบบเว็บแล X 🕂 |                                       |   | ~ - Ø ×           |
|------------------------------------------------------------------|---------------------------------------|---|-------------------|
| ← → C ☆ 🔒 cpanel17wh.bkk1.cloud.z.com:2096                       |                                       |   | 여 년 ☆ 🚺 🎎 🗯 🖬 🎲 : |
|                                                                  |                                       |   |                   |
|                                                                  |                                       |   |                   |
|                                                                  |                                       |   |                   |
|                                                                  |                                       |   |                   |
|                                                                  | CO                                    | n |                   |
|                                                                  | byGMO                                 |   |                   |
|                                                                  |                                       |   |                   |
|                                                                  | Maril Landa                           |   |                   |
|                                                                  | Mali Login                            |   |                   |
|                                                                  | โปรอเอือกสาแหน่งที่ตั้ง-              |   |                   |
|                                                                  | เปลี่ยนตำแหน่งที่ตั้ง                 |   |                   |
|                                                                  | Q.                                    |   |                   |
|                                                                  | română                                |   |                   |
|                                                                  | русский                               |   |                   |
|                                                                  | slovenščina                           |   |                   |
|                                                                  | svenska                               |   |                   |
|                                                                  | ไทย                                   |   |                   |
|                                                                  | Türkçe                                |   |                   |
|                                                                  | ykpalitaka                            |   |                   |
|                                                                  | ex                                    |   |                   |
|                                                                  | · · · · · · · · · · · · · · · · · · · |   |                   |
|                                                                  |                                       |   |                   |
|                                                                  |                                       |   |                   |
|                                                                  |                                       |   |                   |
|                                                                  |                                       |   |                   |
|                                                                  |                                       |   |                   |

# 5. กรอกที่อยู่ อีเมล์และรหัสผ่าน

| 😡 องสภารบริหารสร้านนั่งหรือสรีสรกษ X 🛷 การเข้าสู่ชรบบเร็บและ X + |                                                                                                    | ~ - 0 ×           |
|------------------------------------------------------------------|----------------------------------------------------------------------------------------------------|-------------------|
| ← → C ☆ 🔒 cpanel17wh.bkk1.cloud.z.com:2096/?locale=th            |                                                                                                    | • 순 숙 🚺 👪 🗯 🖬 🎲 : |
|                                                                  |                                                                                                    |                   |
|                                                                  |                                                                                                    |                   |
|                                                                  |                                                                                                    |                   |
|                                                                  | Z.com                                                                                                    |                   |
|                                                                  | by GMO                                                                                                   |                   |
|                                                                  |                                                                                                    |                   |
|                                                                  | Mail Login                                                                                               |                   |
|                                                                  | <ul> <li>สำแหน่งที่ตั้งที่ต้องการใต้รับการบันทึกไปยังเบราว์เซอร์ของคุณ</li> </ul>                        |                   |
|                                                                  | ้ แล้ว เมื่อต้องการเปลี่ยนตำแหน่งที่ดังในเบราวัเซอร์นี้อีกครั้ง ให้<br>เลือกตำแหน่งที่ดังอื่นบนหน้าจอนี้ |                   |
|                                                                  |                                                                                                    |                   |
|                                                                  | ไปรดเลือกสาแหน่งที่ดัง:<br>เปลี่ยนสาแหน่งที่ตั้ง                                                         |                   |
|                                                                  |                                                                                                    |                   |
|                                                                  | ทั่งกลับเล                                                                                               |                   |
|                                                                  | 03277@pao-sisaket.go.th                                                                                  |                   |
|                                                                  |                                                                                                    |                   |
|                                                                  | รฟัสต่าน                                                                                                 |                   |
|                                                                  |                                                                                                    |                   |
|                                                                  |                                                                                                    |                   |
|                                                                  | เข้าสู่ระบบ                                                                                              |                   |
|                                                                  |                                                                                                    |                   |
|                                                                  |                                                                                                    |                   |
|                                                                  |                                                                                                    |                   |

🦂 30°C มีแหลสวนโหญ่ 🔨 🖴 🖓 ปีง) ใหย 14/2/2566 🗟

6. คลิ๊กช่อง ให้เป็นเครื่องหมายถูก ที่ Open my inbox when I log in แล้วกดเมนู Open

🥢 🕂 H 💽 🗖 💔

Type here to search

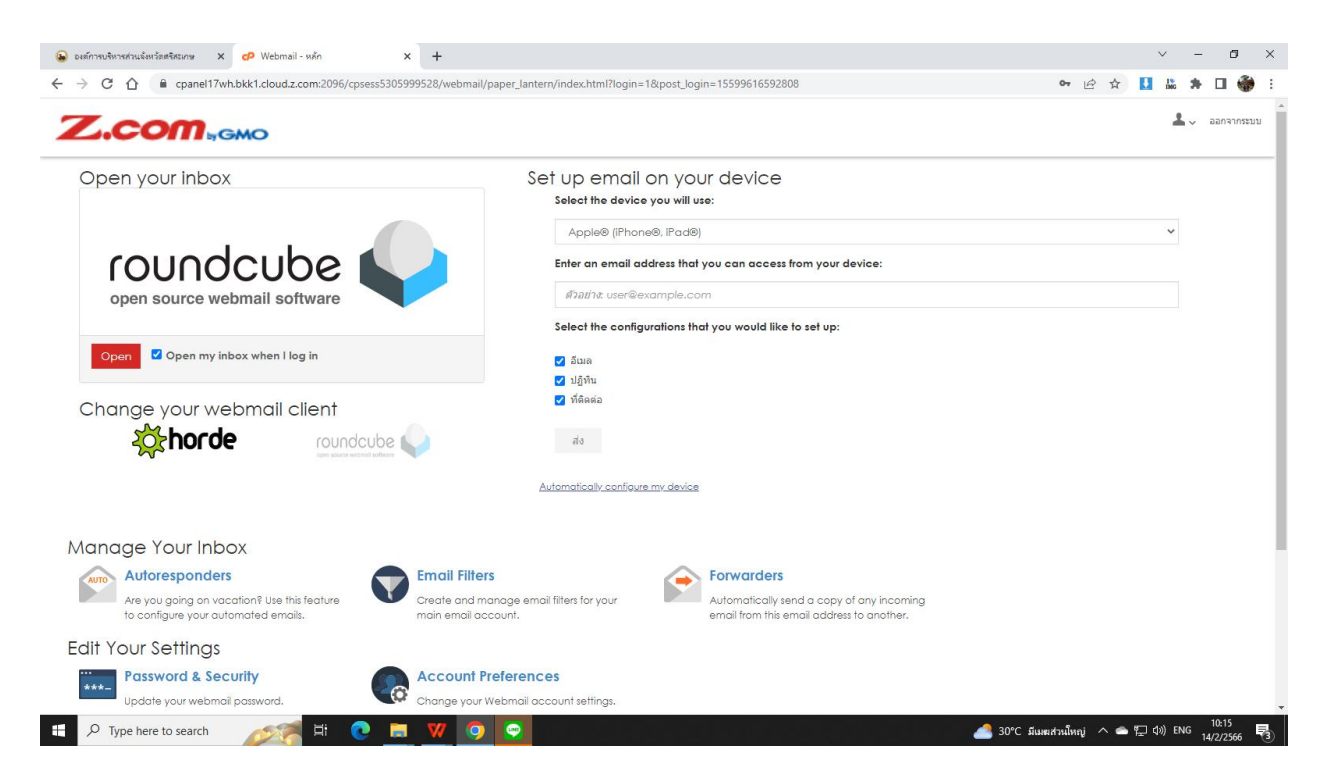

## 7. เข้าสู่หน้า อีเมล์ของหน่วยงาน

| 🔒 องต์การ                                    | รบริหารส่วนนั่งหวัดสริสะเกษ 🗙 😜 Roundcube V | Vebmail :: กล่องอาเข้า × +                                 | ∨ - Ø X                                                                     |
|----------------------------------------------|---------------------------------------------|------------------------------------------------------------|-----------------------------------------------------------------------------|
| $\leftarrow \   \rightarrow$                 | C 🛆 🔒 cpanel17wh.bkk1.cloud.z.com           | 2096/cpsess1230433900/3rdparty/roundcube/?_task=mail&_mbox | =INBOX 🗠 🛧 🚺 👗 🇯 🖬 🏶 🗄                                                      |
|                                              | 03277@pao-sisaket.go.th                     | 🖡 🧙 🛱 🔁<br>เด็อก หัวข่อ ดัวเดือก รีเฟรช                    | 🖘 🤲 📂 🛅 🗃 🕒 ***<br>ຂວນກລັບ ຂວນກລັບກິ້ວ ຮ່ວສ່ວ. ລນ Archive ນຳແອ້ລນກ ເກີນແໜ້ມ |
| Ľ                                            | 🖸 กล่องขาเข้า                               | Q คันหา 🖬 🗸                                                |                                                                             |
| เขียนจดหมา                                   | 🖋 กล่องจดหมายร่าง                           |                                                            |                                                                             |
| 2<br>ວິເນລ໌                                  | 🖪 กล่องขาออก                                |                                                            |                                                                             |
|                                              | 💍 กล่องจดหมายขยะ                            |                                                            |                                                                             |
| ผู้ติดด่อ                                    | 🗎 ถังบยะ                                    |                                                            |                                                                             |
|                                              | Archive                                     |                                                            |                                                                             |
| ੇ<br>ਦੇ<br>ਪੋਨਿਪਲਂ ਅੰਜੇਗੇ<br>Webmail<br>Home |                                             | The list is empty.                                         |                                                                             |
| รี<br>เกี่ยวกับ                              |                                             |                                                            |                                                                             |
|                                              |                                             |                                                            |                                                                             |
| ออกจากระบบ                                   | ■ 0%                                        | A Mailbox is empty     1     N                             | 0/2                                                                         |
| A H                                          | Type here to search                         | # 💽 🗖 🕺 🗿                                                  | 📥 30°C มีแหลส่วนใหญ่ 🔨 📼 🖅 (1%) ENG 14/2/2566 🐻                             |

8. หากต้องการส่ง E-Mail ให้เข้าที่เมนู เขียนจดหมาย

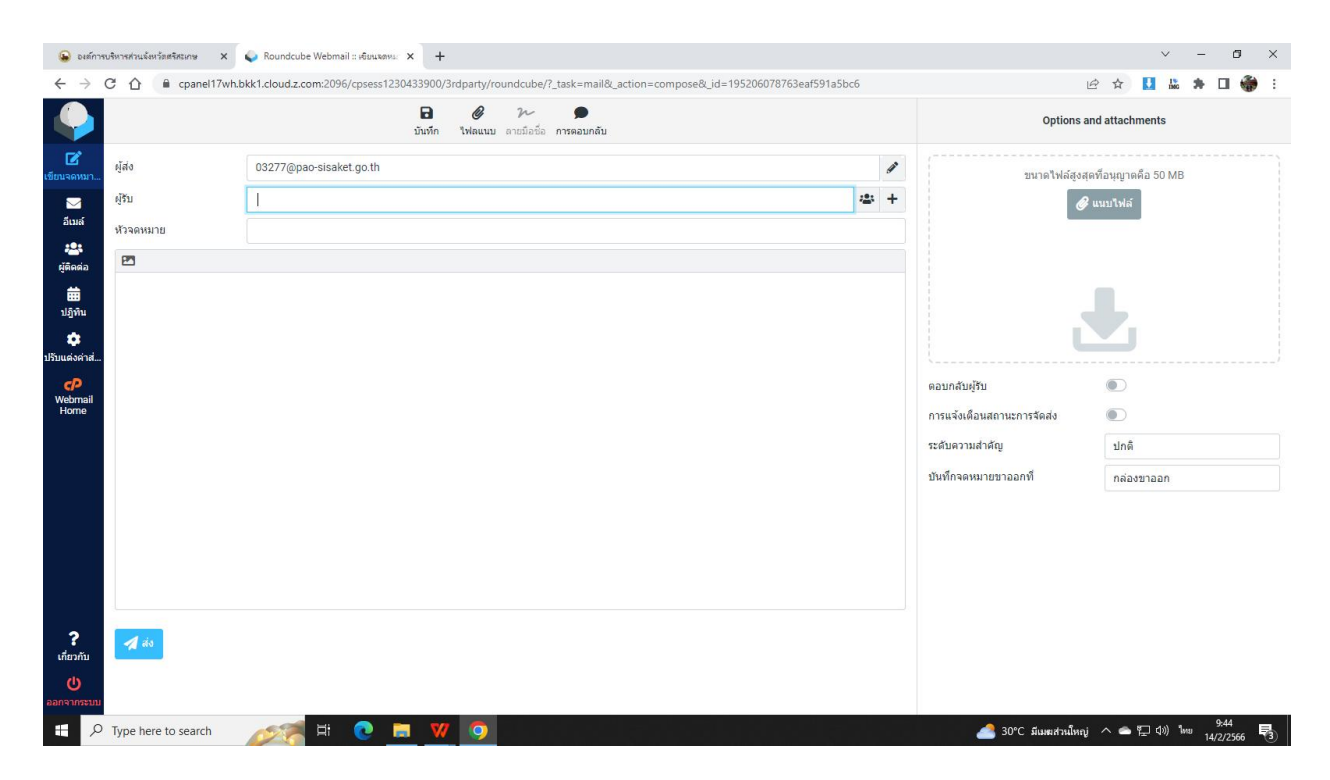